## How to load Comets to Stellarium

- Press F2 to open the "configuration" window. Under the "Plugins" tab in the "Configuration" window, select "Solar System Editor". Under "options" at the bottom of the tab, click the "Configure" button. A window for "Solar System; objects" will open. Under the "Solar System tab" of the "Solar System objects" window, click the "Import orbital elements in MPC format" button at the bottom of the tab. An "import data" window will open.
- Under the "lists" tab of the "Import data" window, Select the "type" as "comets"; select the
  "source" as "download a list of objects from the internet"; under "or select from the list" click on
  "Select bookmark" and select "MPC's list of observable comets," and then click the button "get
  orbital elements."
  A list of objects found will load. As an Example, Scroll down and check the box next to C/2009

Garradd, then click the "Add; objects". C/2009 Garradd will then be added to your solar system. Close the Solar System editor and Configuration window.

3. "The Garradd Comet" was only an example. This method can be used to add any comet.